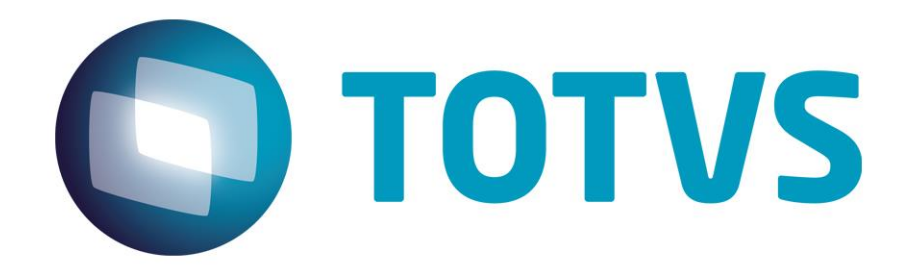

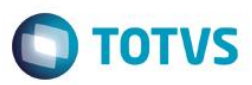

### Sumário

| Sumario                                                                            | 2  |
|------------------------------------------------------------------------------------|----|
| Guia Rápido – Inserção de Logotipo                                                 | 3  |
| 1.1 Configurando os usuários médicos para liberar envio de SMS para seus pacientes | 4  |
| 2.1 Dados necessarios na ficha do paciente para efetuar o envio                    | 10 |
| 3.1 Configuração para liberação de envio de SMS para o paciente                    | 11 |
| 4.1 Envio de SMS para o paciente                                                   | 13 |
| 4.2 Critério para envio de Mensagem                                                | 15 |
| 4.3 Selecione o paciente a partir do critério de envio de SMS escolhido            | 16 |
| 4.4 Escrevendo a mensagem que será enviada                                         | 18 |

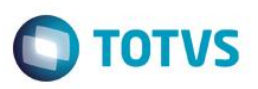

## Guia Rápido – Envio e Configuração de SMS

No PersonalMed é possível fazer o envio de mensagens aos pacientes para diversos fins.

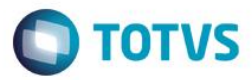

# Configurando os usuários médicos para liberar envio de SMS para seus pacientes

Abra o sistema com o usuário Administrador.

| Seja bem-vindo<br>Identifique-se por favor para utilizar<br>o produto TOTVS Série 1 Saúde |  |
|-------------------------------------------------------------------------------------------|--|
| Usuário<br>Administrador                                                                  |  |
| Senha                                                                                     |  |
| Entrar Fechar                                                                             |  |

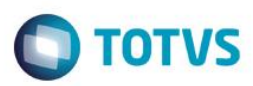

Clique em Personal Services.

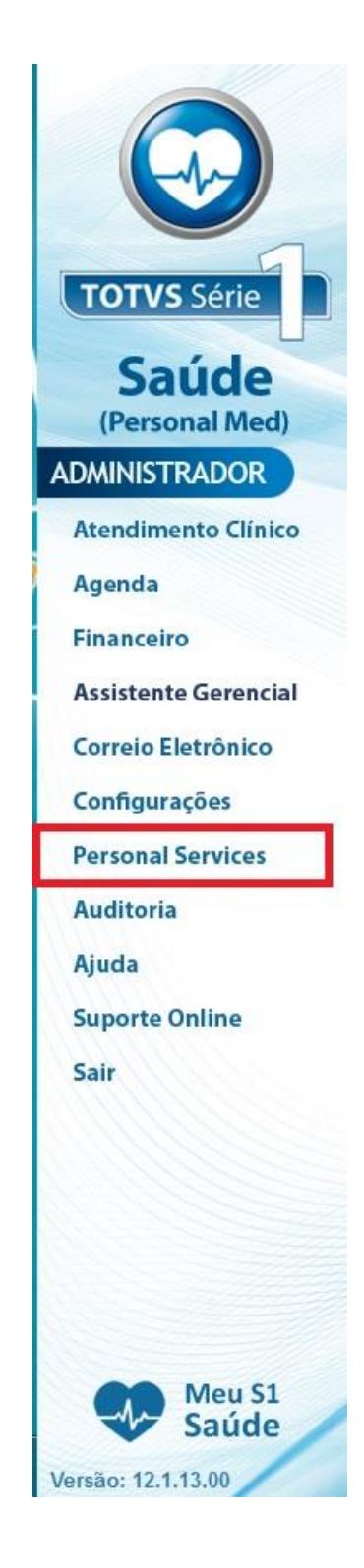

# Guia Rápido – Envio e Configuração de SMS **TOTVS** Clique na aba Configurações. Personal Services - TOTVS - JONATHA FAGUNDES GARCIA Serviços Configurações Ajuda

📮 🙂

Prezado cliente, em caso de dúvidas sobre a utilização do produto, por favor, acesse o chat do suporte técnico dicando aqui. Computador: Poad040100153 Servidor: POAD040100153\SQ Usuário: Administrador

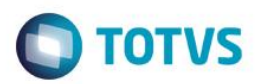

Clique em Configuração de usuários.

| O Personal Services - TOT | TVS - JONATHA FAGUNDES GARCIA                                                                                  |          |
|---------------------------|----------------------------------------------------------------------------------------------------|----------|
| Serviços Configurações    | i Ajuda                                                                                                    |          |
| Configura                 | ação de Usuário                                                                                                | <b>U</b> |
|                           |                                                                                                    |          |
|                           |                                                                                                    |          |
|                           |                                                                                                    |          |
|                           |                                                                                                    |          |
|                           |                                                                                                    |          |
|                           |                                                                                                    |          |
|                           |                                                                                                    |          |
|                           |                                                                                                    |          |
|                           |                                                                                                    |          |
|                           |                                                                                                    |          |
|                           |                                                                                                    |          |
|                           |                                                                                                    |          |
|                           |                                                                                                    |          |
|                           |                                                                                                    |          |
|                           |                                                                                                    |          |
|                           |                                                                                                    |          |
|                           |                                                                                                    |          |
|                           |                                                                                                    |          |
|                           |                                                                                                    |          |
| 🐋 Prezado cliente, em cas | so de dúvidas sobre a utilização do produto, por favor, acesse o chat do suporte técnico <u>dicando aqui</u> . |          |
| Usuário: Administrador    | Computador: Poad040100153 Servidor: POAD040100153\SQ                                                           | 1        |

# Ο ΤΟΤΥΣ

### Selecione o usuário médico que deseja permitir o envio de SMS.

| Personal Services - TOTVS - JONATHA FAGUNDES GARCIA                                                                                                    |  |
|----------------------------------------------------------------------------------------------------|--|
| Serviços Configurações Ajuda                                                                                                    |  |
| Usuário - Configurações do Personal Services                                                                                                    |  |
| Usuário: Image: Comparison of Comparison of Comparison |  |
| <u>K</u>                                                                                                    |  |
| Prezado cliente, em caso de dúvidas sobre a utilização do produto, por favor, acesse o chat do suporte técnico <u>dicando aqui</u> .                                                                                                    |  |

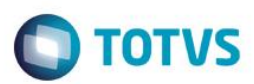

### Marque o checkbox .

| Personal Services - TOTVS - | JONATHA FAGUNDES GARCIA                                                              |               |
|-----------------------------|--------------------------------------------------------------------------------------|---------------|
| viços Configurações Aji     | 109                                                                                  |               |
|                             |                                                                                      |               |
| Usuário - Co                | nfigurações do Personal Services                                                     |               |
| Usuário:                    | onatha Garcia                                                                        | -             |
| ☐ Er                        | iviar pacientes para o Personal Services                                             |               |
| <b>⊽</b> Er                 | iviar mensagens de texto (SMS) para os celulares dos pacientes                       |               |
|                             |                                                                                      |               |
|                             | <u> </u>                                                                             | zelar         |
|                             |                                                                                      |               |
| Prezado cliente, em caso de | dúvidas sobre a utilização do produto, por favor, acesse o chat do suporte técnico g | dicando aqui, |
| ário: Administrador         | Computador: Poad040100153 Servidor: POAD040100153\SQ                                 |               |

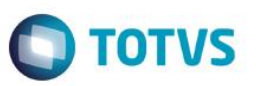

### Dados necessários na ficha do paciente para efetuar o envio

- DDD
- Celular

| Ficha de          | Identificação - Código: 1              | <b>.</b>          | ld     |
|-------------------|----------------------------------------|-------------------|--------|
| Nome:*            | JONATHA GARCIA                         | Preferencial      | QP     |
| Endereço          |                                        |                   | PM/    |
| Tolofono          |                                        |                   | Diag   |
| DDD:              | 51 Celular: 9532-5884 Mensagem Online  | 1                 | Ev     |
| Lontatos          |                                        |                   | Ex. La |
| Bairro:           |                                        |                   | Pro    |
| Cidade:           | Estado: Cor:                           |                   |        |
| RG                | Úrgão Exp UF: Emiss                    | são: / /          | Hesi   |
| CPF:              | Nasc: 22/05/2000 17 anos Natural:      |                   | Guia   |
| Mãe:              | Pai:                                   |                   | Aten   |
| Estado Civil:     | 💌 Sexo: 💽 Sangue: 🔍 CNS:               |                   | Co     |
| E-mail:           | Indic. por:                            |                   |        |
| Responsável       | Telefone:                              |                   |        |
| Consultas:        | 1º 22/05/2017 Últ.: / / Próx.: / / Ocu | ip.:              |        |
| <u>C</u> onvênio: | Convênio* Matrícula* Data Validade N   | Iro. Via Cartão 🔺 |        |
| * Campo           |                                        |                   |        |

### Configuração para liberação de envio de SMS para o paciente

**TOTVS** 

| Ficha de      | Identificação - Código: 1               |                   | Ide    |
|---------------|-----------------------------------------|-------------------|--------|
| Nome:*        | JONATHA GARCIA                          | Preferencial      | QP     |
| Endereço      |                                         |                   | PM/E   |
| Telefone:     | - Fax:                                  |                   | Diag   |
| DDD:          | 51 Celular: 9532-5884 🔽 Mensagem Online |                   | Eve    |
| Contatos      |                                         |                   | Ex Lat |
| Bairro:       | CEP: -                                  |                   | D.     |
| Cidade:       | Estado: Cor:                            |                   | Pro    |
| RG            | Úrgão Exp UF: Emi:                      | ssão: //          | Resu   |
| CPF:          | Nasc: 22/05/2000 17 anos Natural        | k 🔄               | Guia   |
| Mãe:          | Pai:                                    |                   | Aten   |
| Estado Civil: | Sexo: Sangue: CNS                       | :                 | Cor    |
| E-mail:       | Indic. por:                             |                   |        |
| Responsáve    | : Telefone:                             |                   |        |
| Consultas:    | 1º 22/05/2017 Últ.: / / Próx.: / / Oc   | sup.:             |        |
| <u> </u>      | Convênio* Matrícula* Data Validade      | Nro. Via Cartão 🔺 |        |
| * Campo       |                                         |                   |        |

Clique no Icone Personal Services.

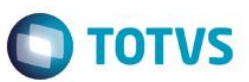

Clique na aba Relacionamento com paciente.

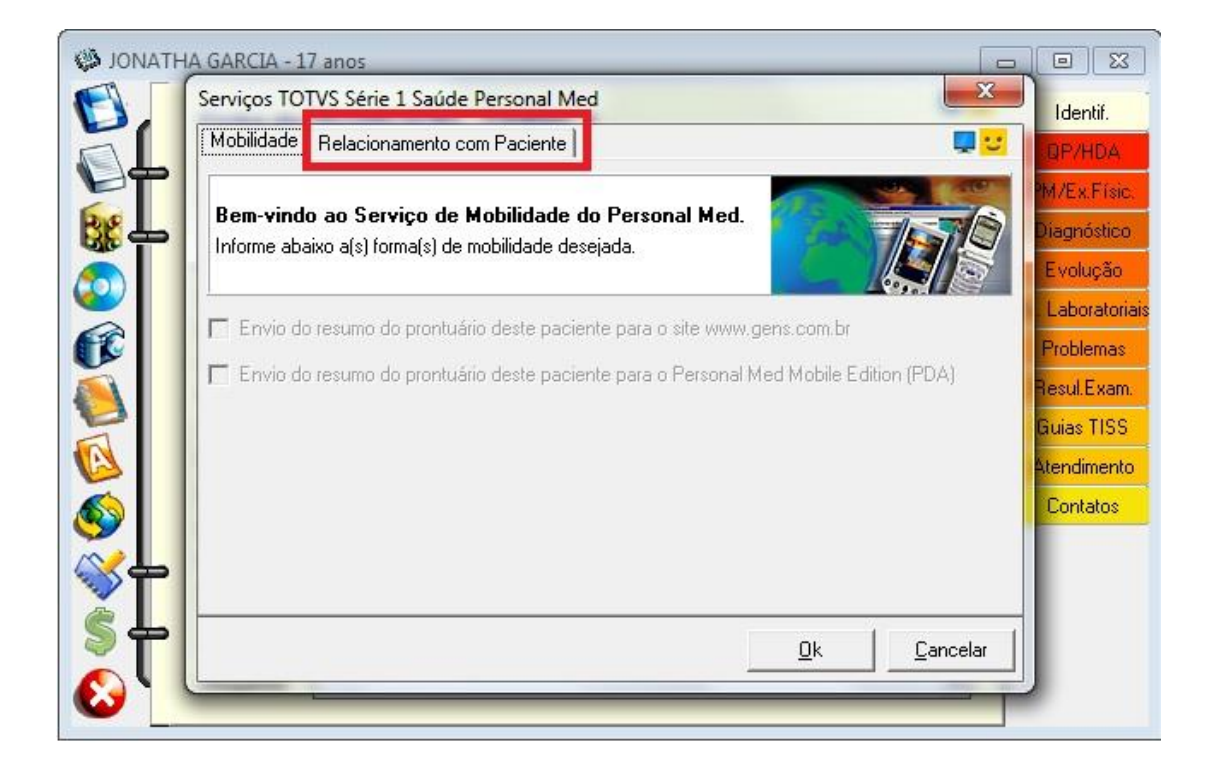

### Marque o checkbox.

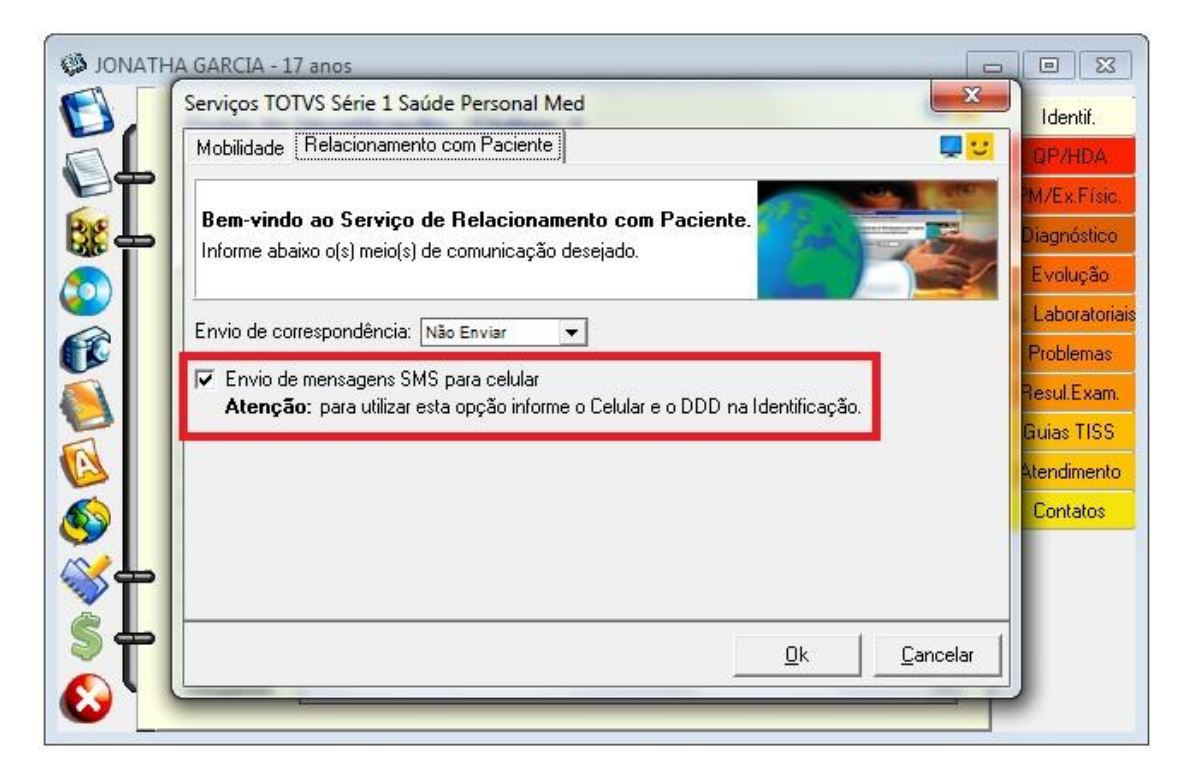

### Envio de SMS para o cliente

Ο ΤΟΤΥΣ

No módulo Agenda clique no botão SMS.

| 1        | You                     |               | 22                            |      |   |      |     |       | uuu     |         |      |     |
|----------|-------------------------|---------------|-------------------------------|------|---|------|-----|-------|---------|---------|------|-----|
| 5        |                         | Terca-feir    | ム <b>う</b><br>a. Maio de 2017 |      |   | Maio |     |       | -       | 1  2    | :017 | -   |
| ٣ŧ       | -                       | Agenda de -   | Jonatha Garcia 🕶              |      |   | Dom  | Seg | Ter   | Qua     | Qui     | Sex  | Sáb |
|          |                         | Identificação | Convênio                      | Tipo | - | 30   | 1   | 9     | 3<br>10 | 4       | 5    | 13  |
| 69       | 09:00                   |               |                               |      | _ | 14   | 15  | 16    | 17      | 18      | 19   | 20  |
|          | 09:15                   |               |                               |      |   | 21   | 22  | 23    | 24      | 25      | 26   | 27  |
| 93       | 09:30                   |               |                               |      |   | 28   | 29  | 30    | 31      | 1       | 2    | 3   |
|          | 09:45                   |               |                               |      |   | 4    | 5   | 6     | 7       | 8       | 9    | 10  |
|          | 10:00                   |               |                               |      |   | He   | oie |       | 10:17   | 1       |      |     |
|          | 10:15                   |               |                               |      |   |      |     |       |         | · · · · |      |     |
|          | 10:30                   |               |                               |      |   | ſ    |     |       |         |         |      |     |
|          | 10:45                   |               |                               |      |   | U    |     | Edita | r Not   | as 🔻    |      |     |
|          | 11:00                   |               |                               |      |   |      | _   |       |         |         | _    |     |
|          | 11:15                   |               |                               |      |   |      |     |       |         |         |      |     |
|          | 11:30                   |               |                               |      |   |      |     |       |         |         |      |     |
|          | 11:45                   |               |                               |      |   |      |     |       |         |         |      |     |
|          | 12:00                   |               |                               |      |   |      |     |       |         |         |      |     |
| SIME     | 12:15                   |               |                               |      |   |      |     |       |         |         |      |     |
|          | 12:30                   |               |                               |      |   |      |     |       |         |         |      |     |
| PA)      | 12:45                   |               |                               |      |   |      |     |       |         |         |      |     |
| -        | 13:00                   |               |                               |      |   |      |     |       |         |         |      |     |
|          | 13:15                   |               |                               |      |   |      |     |       |         |         |      |     |
|          | 13:30                   |               |                               |      |   |      |     |       |         |         |      |     |
|          |                         |               |                               |      |   |      |     |       |         |         |      |     |
| <b>2</b> | <b>P</b> 13:45          |               |                               |      |   |      |     |       |         |         |      |     |
| S<br>S   | 13:45<br>14:00          |               |                               |      |   |      |     |       |         |         |      |     |
| S<br>S   | 13:45<br>14:00<br>14:15 |               |                               |      | _ |      |     |       |         |         |      |     |

Ο ΤΟΤΥΣ

Selecione o médico a qual será filtrado a lista de pacientes para o envio.

| genda de Compromissos                                         |                                           |
|---------------------------------------------------------------|-------------------------------------------|
| Terça-feira, Maio de 2017                                     |                                           |
| Agenda de Jonatha Garcia 🔻                                    | Dom Seg Ter Qua Qui Sex                   |
| Colorão do parientos para emilo do monsoare                   | CMC 23 4 3                                |
| Seleção de pacientes para envio de mensagens                  | SIVIS B                                   |
| Remetente: Jonatha Garcia                                     |                                           |
| Uritério para envio da mensagem                               | Pacientes selecionados para envio de SMS: |
| Consultas agendadas no dia.                                   |                                           |
| Data do agendamento: 23/05/2017 💌                             |                                           |
| C Retorno previsto na ficha.                                  | E E                                       |
| Próxima consulta: 23/05/2017 🚽                                |                                           |
| C Todos os pacientes habilitados na ficha                     |                                           |
| Aviso de retorno periódico.<br>Nº de dias da última consulta: |                                           |
| C Aniversariantes do dia                                      |                                           |
| ) C Aniversariantes do mês                                    | Adicionar Bernover Remover Todos          |
|                                                               | Quantidade de pacientes: 0                |
|                                                               | Escrever Mensagem Fechar                  |
|                                                               |                                           |
| 13:45                                                         |                                           |
| 14:00                                                         |                                           |
| 14:15                                                         |                                           |
| 14:30                                                         |                                           |

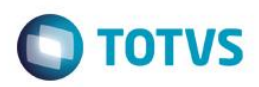

### Criterio para envio de mensagem

- 1. Consultas agendadas no dia
  - Envio de mensagem para pacientes agendados no dia selecionado
- 2. Retorno previsto na ficha, próxima consulta:
  - Envio de mensagem para pacientes com retorno marcado para dia selecionado
- 3. Todos pacientes habilitados na ficha
  - Envio de mensagem para todos pacientes que estão com checkbox do envio de SMS marcado na sua ficha
- 4. Aviso de retorno periódico
  - Envio de mensagem para paciente, após x dias da sua ultima consulta
- 5. Aniversariante do dia
  - Envio de mensagem para aniversariantes do dia
- 6. Aniversariante do mês
  - Envio de mensagem para aniversariantes do mês

| 💋 Agen     | da de Compromissos                                                                                                    |                      |                                       |                 |
|------------|----------------------------------------------------------------------------------------------------|----------------------|---------------------------------------|-----------------|
| 9          | <sup>100</sup> 22                                                                                                    |                      |                                       | ·······         |
| 5          | Terça-feira, Maio de 2017                                                                                                    |                      | Maio                                  | ▶ 2017 ▶        |
| Vet        | ➡ Agenda de Jonatha Garcia ▼                                                                                                    |                      | Dom Seg Ter                           | Qua Qui Sex Sáb |
| Se l       | Seleção de pacientes para envio de mensagens                                                                                                    | SMS                  |                                       | 2 13            |
| <b>M</b>   | Remetente: Jonatha Garcia                                                                                                    |                      |                                       | 9 20<br>5 27    |
|            | Critério para envio da mensagem   1  Consultas agendadas no dia.   Data do agendamento: 23/05/2017 ▼   2  Retorno previsto na ficha.   9 róxima consulta: 23/05/2017 ▼   3  Todos os pacientes habilitados na ficha   4  Aviso de retorno periódico.   Nº de dias da última consulta: 5   6  Aniversariantes do dia   6  Aniversariantes do mês | Pacientes selecionad | dos para envio de Si<br>nover Remover | MS:<br>Todos    |
|            |                                                                                                    |                      | Quantidade de paci                    | entes: 0        |
|            |                                                                                                    | Escrever N           | Mensagem Ee                           | echar           |
| W          | 1330                                                                                                    |                      |                                       |                 |
| 51         | ■ 13:45<br>14:00                                                                                                    |                      |                                       |                 |
| <b>S</b>   | → 14:15                                                                                                    |                      |                                       |                 |
| <b>~</b> ( | 14:30                                                                                                    | *                    |                                       | -               |
|            |                                                                                                    |                      | 1                                     |                 |

### Selecione o paciente a partir do envio de SMS escolhido

**TOTVS** 

Clique no botão Adicionar.

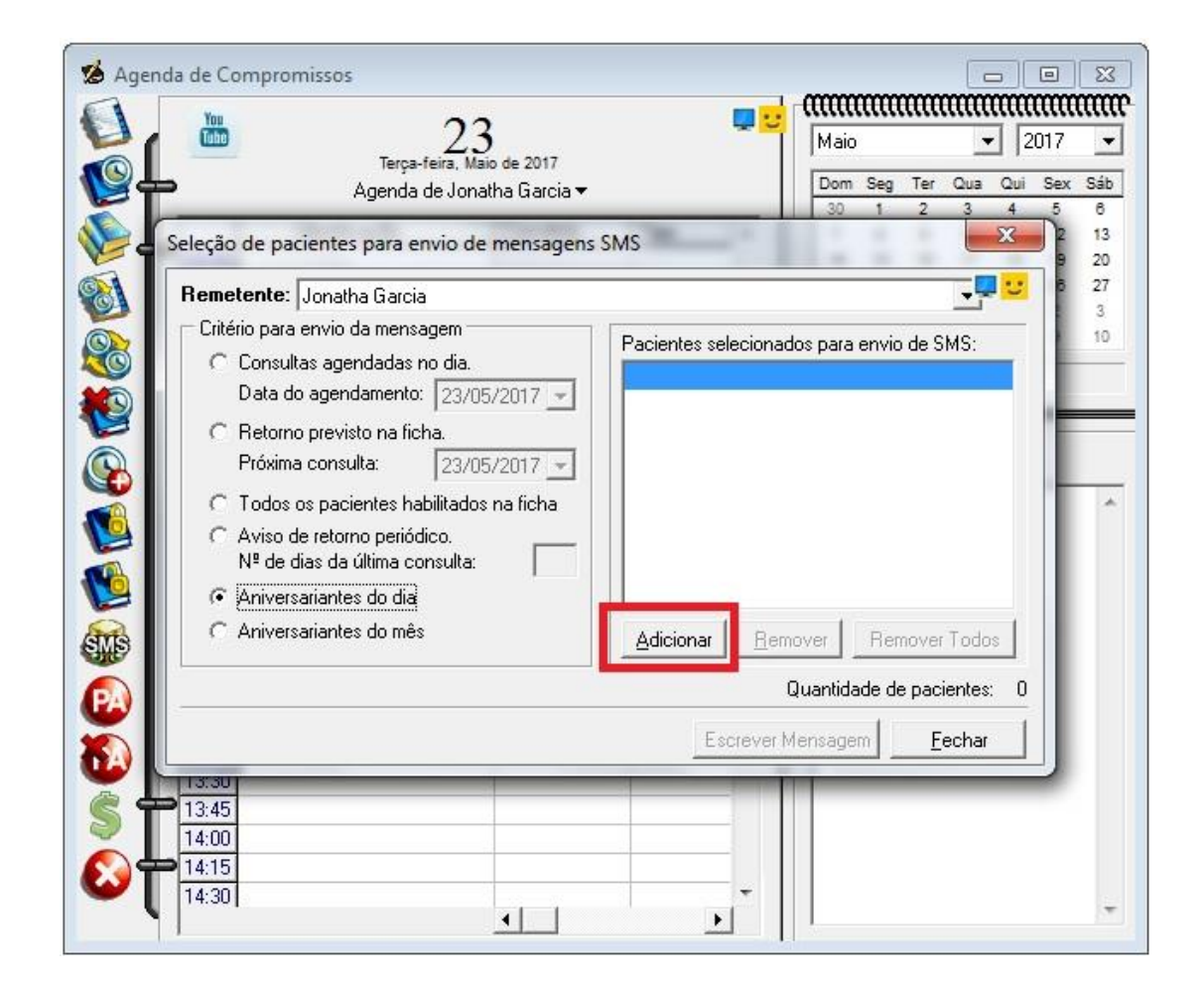

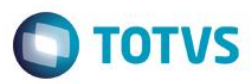

Ele irá filtrar os pacientes, após isto marque o checkbox nos mesmos e clique em Incluir.

| Terça-feira          | 23<br>, Maio de 2017     | Maio 💌                   | 2013  |
|----------------------|--------------------------|--------------------------|-------|
| Agenda de J          | onatha Garcia 🕶          | Dom Seg Ter Qua Q        | ui Se |
| C                    |                          |                          |       |
| Seleção de pacientes | a series of the          |                          |       |
| Localizar            |                          |                          |       |
|                      |                          |                          |       |
| Nome do Paciente     | Data Nascimento Última C | onsulta Próxima Consulta |       |
| JONATHA GARCIA       | 23/05/2000               |                          |       |
|                      |                          |                          | •     |
|                      |                          |                          |       |
|                      |                          |                          |       |
|                      |                          |                          |       |
|                      |                          |                          |       |
|                      |                          |                          |       |
|                      |                          |                          |       |
|                      |                          |                          |       |
|                      |                          |                          |       |
|                      |                          |                          |       |
|                      |                          |                          | -     |
|                      | <u>S</u> elecionar Todos | Incluir <u>C</u> ancelar |       |
|                      | <u>S</u> elecionar Todos | Incluir Cancelar         |       |
| 13:45                | <u>Selecionar Todos</u>  | Incluir Cancelar         |       |
| 13:45<br>14:00       | <u>S</u> elecionar Todos | Incluir Cancelar         |       |

### Escrevendo a mensagem que será enviada

**TOTVS** 

Clique em Escrever Mensagem.

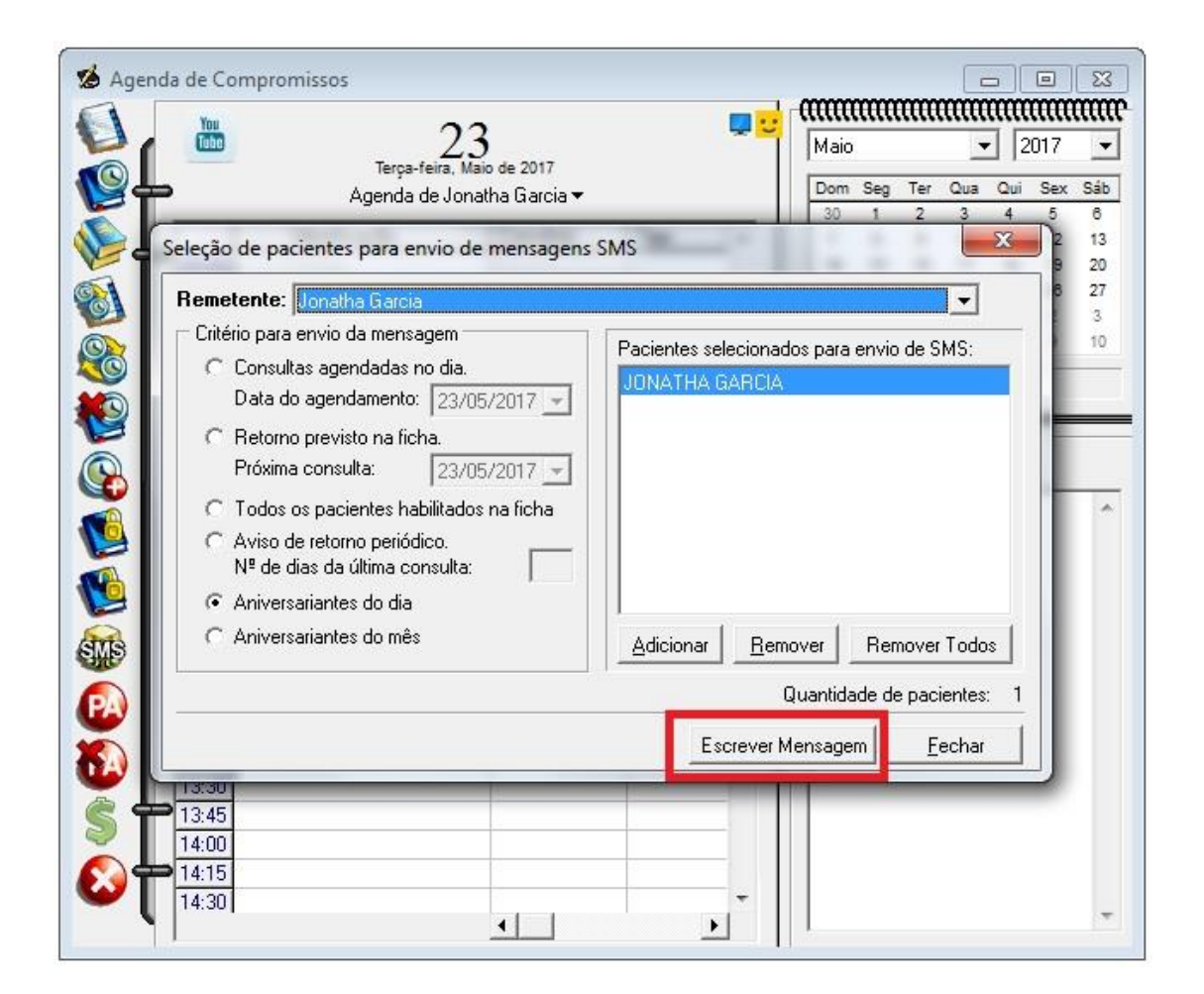

Digite a mensagem que deseja enviar para os pacientes.

| You Terca                               | -feira, Maio de 2017  |             | Maio                  |                |
|-----------------------------------------|-----------------------|-------------|-----------------------|----------------|
| Agenda                                  | de Jonatha Garcia 🔻   |             | Dom Seg Te            | er Qua C       |
| nviar mensagem de texto i               | para celular          | - C         | - 1   30 1 2          | 2              |
| innan menoageni ae tento p              |                       |             | and the second second |                |
| Aniversariantes do dia:                 |                       |             |                       |                |
| MENSAGEM PARA PACIEN                    | NTE                   |             |                       | ~              |
|                                         |                       |             |                       |                |
|                                         |                       |             |                       | *              |
| Pacientes selecionados para             | a o envio da mensagem | 1           | Salval SIMS           | iacios •       |
| Nome do Paciente                        |                       | DDD Celular | Status da Transmiss   | âo             |
| JONATHA GARCIA                          |                       | 51 95325884 |                       |                |
|                                         |                       |             |                       |                |
|                                         |                       |             |                       |                |
| •                                       |                       |             |                       | •              |
| . –                                     |                       |             |                       |                |
| 2                                       |                       |             |                       |                |
|                                         | Monogon Envi          | ar Mensagem | <u>V</u> oltar        | <u>F</u> echar |
| Apaga                                   |                       | armonougon  |                       |                |
|                                         |                       |             | 111                   | _              |
|                                         |                       |             | 11                    | _              |
| <u>Apaga</u><br>13:30<br>13:45<br>14:00 |                       |             |                       |                |

# Este documento é de propriedade da TOTVS. Todos os direitos reservados. ©

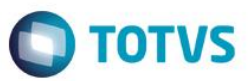

Clique em Enviar Mensagem.

| Agenda de                     | a, Maio de 2017<br>Jonatha Garcia ❤ | Dom Seg Ter Qua C<br>30 1 2 3 |
|-------------------------------|-------------------------------------|-------------------------------|
| iviar mensagem de texto para  | a celular                           |                               |
| Aniversariantes do dia:       |                                     |                               |
| MENSAGEM PARA PACIENTE        | 1                                   | *                             |
|                               |                                     |                               |
|                               |                                     | *                             |
| Pacientes selecionados para o | envio da mensagem:                  | Salvar SMS Macros 🕶           |
| Nome do Paciente              | DDD Celular                         | Status da Transmissão         |
| JONATHA GARCIA                | 51 95325884                         | 4                             |
|                               |                                     |                               |
|                               |                                     |                               |
|                               |                                     | •                             |
| •                             |                                     |                               |
|                               |                                     |                               |
| .                             |                                     |                               |
| < □                           | ensagem <u>E</u> nviar Mensagem     | Voltar <u>F</u> echar         |
| Apagar M                      | ensagem <u>E</u> nviar Mensagem     | Voltar <u>F</u> echar         |

# Este documento é de propriedade da TOTVS. Todos os direitos reservados. $\ensuremath{\mathbb{C}}$

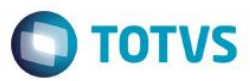

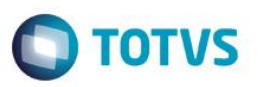

Confirme se o Status da Transmissão esta constando como Transmissão ok.

| 💋 Agend    | de Compromissos                                                                      |                                                                        |
|------------|--------------------------------------------------------------------------------------|------------------------------------------------------------------------|
| 0          | 23                                                                                   | Maio • 2017 •                                                          |
| <b>W</b> t | Agenda de Jonatha Garcia <del>▼</del>                                                | Dom   Seg   Ter   Qua   Qui   Sex   Sáb     30   1   2   3   4   5   6 |
|            | nviar mensagem de texto para celular                                                 | 2 13<br>9 20                                                           |
| <b>1</b>   | Aniversariantes do dia:                                                              | B 27<br>3                                                              |
|            | MENSAGEM PARA PACIENTE                                                               | A 10                                                                   |
|            |                                                                                      | -                                                                      |
|            | Pacientes selecionados para o envio da mensagem: Sa                                  | Ivar SMS Macros *                                                      |
|            | Nome do Paciente   DDD   Celular   Sta     JONATHA GARCIA   51   95325884   Training | atus da Transmissão                                                    |
|            |                                                                                      |                                                                        |
|            |                                                                                      |                                                                        |
| SWB        |                                                                                      | •                                                                      |
|            |                                                                                      | Vallar Fasher                                                          |
| 6          | Aboga Melisageni El Mai Melisageni                                                   |                                                                        |
| ŜŤ         | 13:45                                                                                |                                                                        |
|            | 14:15                                                                                |                                                                        |
| - (        |                                                                                      | · · · · · ·                                                            |